## View Student's Unofficial Transcript in Self-Service (For Faculty and Advisors)

- 1. Login to Self-Service using your LSUA credentials.
- 2. Hover your mouse over Advising and select Manage Advisees.

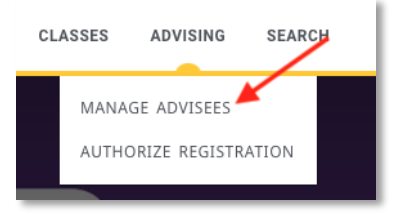

3. From the List drop down, select All Students.

| Manage Advisees      |                         |                 |
|----------------------|-------------------------|-----------------|
| List<br>All students | Search student Id, name | Advanced Search |

- 4. In the search box, type the student's ID, first, **OR** last name.
  - a. If you want to search by multiple criteria, click **Advanced Search**. In Advanced Search you can add the first and last name and get more specific with your search.

| All students        | ~ | Search student Id, name | ۵   | Advanced Searc |
|---------------------|---|-------------------------|-----|----------------|
| dvanced Search      |   | ×                       |     |                |
| Filter<br>Select    | ~ |                         |     |                |
| Period              |   |                         |     |                |
| Year/Term<br>Select | ~ | Session V               | I 1 |                |
| Name                |   |                         |     |                |
| Last name<br>doe    |   | Last name prefix        | I 1 |                |
| First name<br>Jane  |   | Middle name             | ł.  |                |
| Id                  |   |                         | I 1 |                |
| Advisor             |   |                         |     |                |
| Name<br>Select      | ~ |                         | I 1 |                |
|                     |   | Retrieve all            |     |                |

5. After clicking Search, a list of students will display. Click the down arrow next to the student's name.

| Manage Advi          | isees      |                         |      |                |                  |
|----------------------|------------|-------------------------|------|----------------|------------------|
| List<br>All students | ~          | Search student Id, name | Q As | dvanced Search |                  |
|                      |            |                         |      |                | A Download       |
|                      |            |                         |      |                | ~                |
| KI < P.              | age 1 of 1 | > DI                    |      |                | Total results: 1 |

6. Select View Profile.

| <sup>st</sup><br>Il students  | ~    | Search student Id, name | Q | Advanced_Search        |
|-------------------------------|------|-------------------------|---|------------------------|
|                               |      |                         |   | 🕹 Download<br>1-1 of 1 |
|                               |      |                         |   | ^                      |
| Schedule Grades<br>Attendance |      |                         |   | VIEW PROFILE           |
| KI < Page 1                   | of 1 | > 24                    |   | Total results: 1       |

7. On the student's profile, click **Unofficial Transcript** to view/print a transcript.

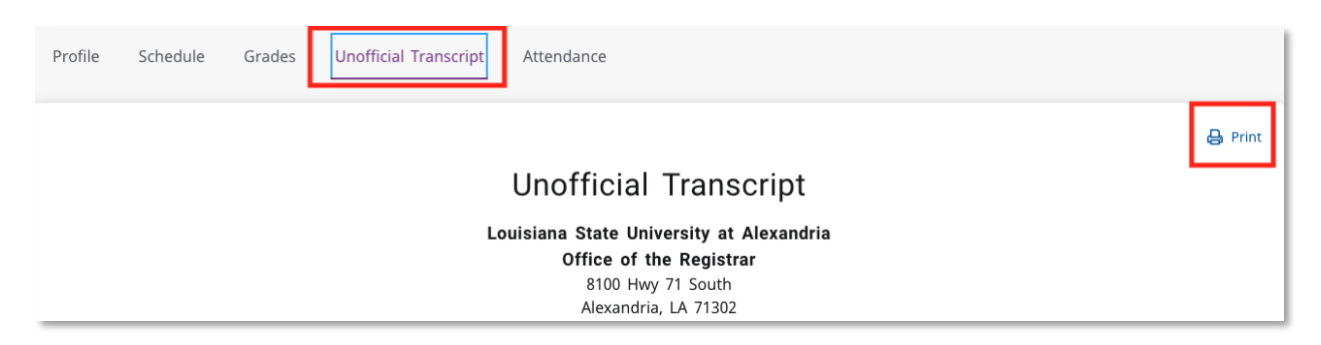